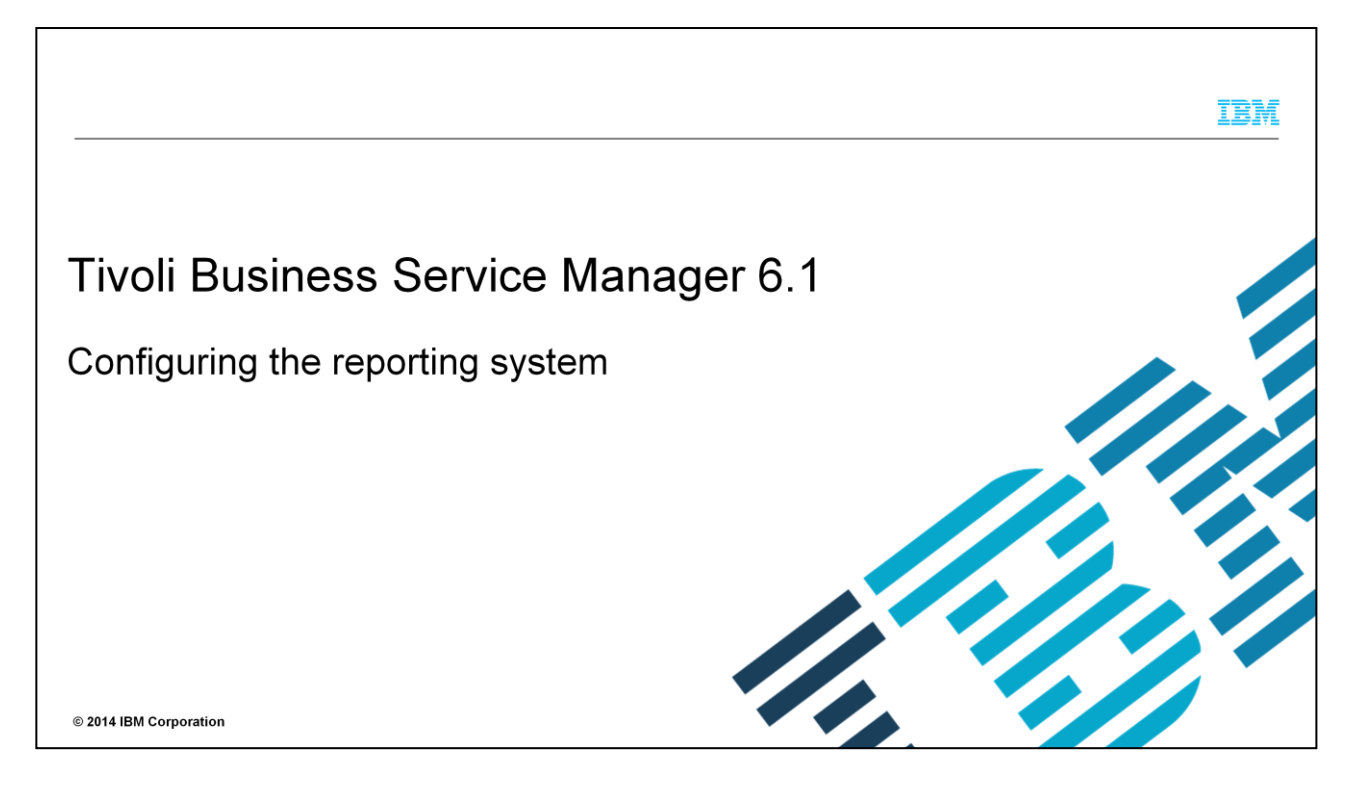

This presentation shows how to configure the reporting system in Tivoli<sup>®</sup> Business Service Manager V6.1.

|                                                                                        | IBM                    |
|----------------------------------------------------------------------------------------|------------------------|
| Objectives                                                                             |                        |
|                                                                                        |                        |
| After you complete this module, you can perform these tasks:                           |                        |
| <ul> <li>Configure the Tivoli Business Service Manager 6.1 reporting system</li> </ul> |                        |
| <ul> <li>Diagnose common errors</li> </ul>                                             |                        |
|                                                                                        |                        |
|                                                                                        |                        |
|                                                                                        |                        |
|                                                                                        |                        |
|                                                                                        |                        |
|                                                                                        |                        |
|                                                                                        |                        |
| 2 Configuring the reporting system                                                     | © 2014 IBM Corporation |

After you complete this module, you can configure the Tivoli Business Service Manager 6.1 reporting system and diagnose common errors.

|                                                                     | IBM                    |
|---------------------------------------------------------------------|------------------------|
| Agenda                                                              |                        |
|                                                                     |                        |
|                                                                     |                        |
| <ul> <li>Overview</li> </ul>                                        |                        |
| <ul> <li>Prerequisites</li> </ul>                                   |                        |
| <ul> <li>Configuring your database connection</li> </ul>            |                        |
| Installing the Tivoli Business Service Manager 6.1 reporting system |                        |
| <ul> <li>Running reports</li> </ul>                                 |                        |
|                                                                     |                        |
|                                                                     |                        |
|                                                                     |                        |
|                                                                     |                        |
|                                                                     |                        |
|                                                                     |                        |
| 3 Configuring the reporting system                                  | © 2014 IBM Corporation |

This presentation shows how to configure your DB2<sup>®</sup> database connection, install the Tivoli Business Service Manager reporting system, and run initial reports.

|                                                | IBM                    |
|------------------------------------------------|------------------------|
| Prerequisites used in this module              |                        |
|                                                |                        |
|                                                |                        |
| Tivoli Business Service Manager 6.1 Fix Pack 1 |                        |
| Tivoli Integrated Portal 2.2.0.9               |                        |
| Tivoli Common Reporting 2.1.1                  |                        |
| IBM Tivoli Monitoring 6.1 Fix Pack 7           |                        |
|                                                |                        |
|                                                |                        |
|                                                |                        |
|                                                |                        |
|                                                |                        |
|                                                |                        |
|                                                |                        |
| 4 Configuring the reporting system             | © 2014 IBM Corporation |

You must have the software that is shown here to install Tivoli Business Service Manager reporting for Tivoli Business Service Manager 6.1

|                               |                                |                                      |                                              | IBM                 |
|-------------------------------|--------------------------------|--------------------------------------|----------------------------------------------|---------------------|
| Launching the DB2             | 2 Control Center               | r                                    |                                              |                     |
|                               |                                |                                      |                                              |                     |
| Launch the db2 control        | center by running the          | ese commands:                        |                                              |                     |
| su - db2inst1<br>db2cc {      | 8                              | Control Center                       |                                              |                     |
| abzee a                       | Control Center Selected Edit Y | iew <u>T</u> ools <u>H</u> elp       |                                              |                     |
|                               | Dbject View                    | 2 국 ( @ == { ⑦                       |                                              |                     |
|                               | Control Center                 | Control Center                       |                                              |                     |
|                               | MCTBSML2D04                    | All Systems                          |                                              | -                   |
|                               |                                | All Databases                        |                                              |                     |
|                               |                                |                                      |                                              |                     |
|                               |                                |                                      | 14 Oh TE AND NO NO DECLARATION               |                     |
|                               |                                | 2 of 2 items displayed               | TZ SH AF DA IS IS Detaut view                |                     |
|                               |                                | Control Center                       | (2) Help                                     | ×                   |
|                               |                                | Actions:<br>Customize Control Center | Content view of the Control Center, Advanted |                     |
| <sup>5</sup> 5 Configuring th | e reporting system             |                                      | © 2                                          | 014 IBM Corporation |

Initialize the DB2 Control Center by running db2cc as shown here.

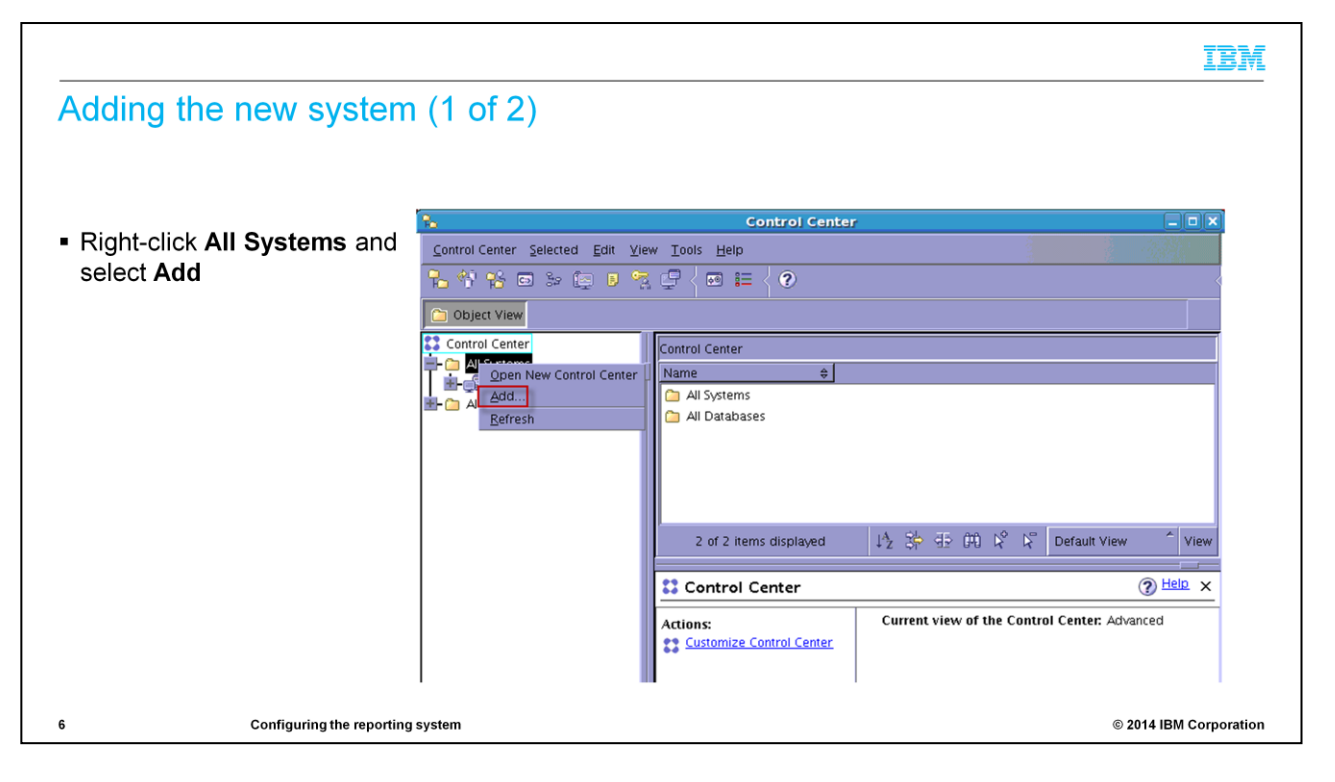

Now add a system.

Right-click All Systems.

Select Add.

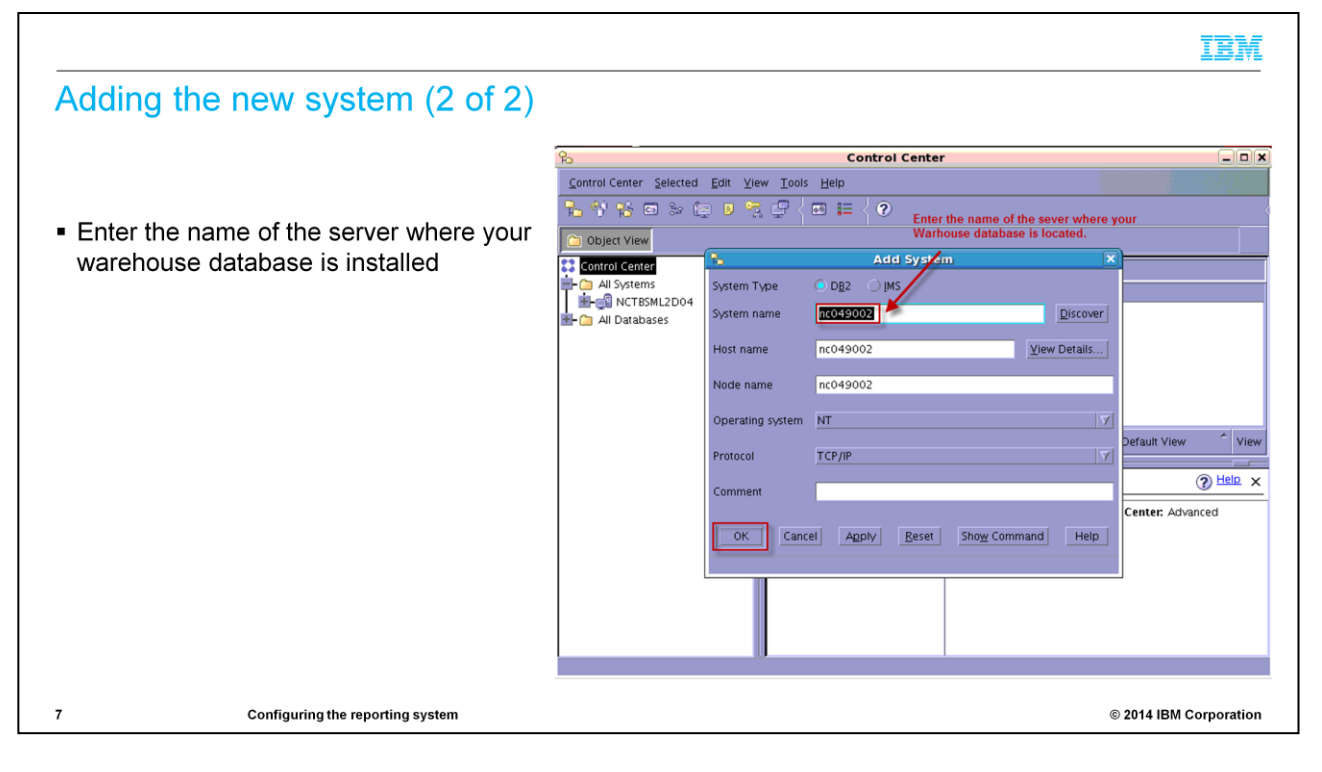

Enter the name of the database warehouse server.

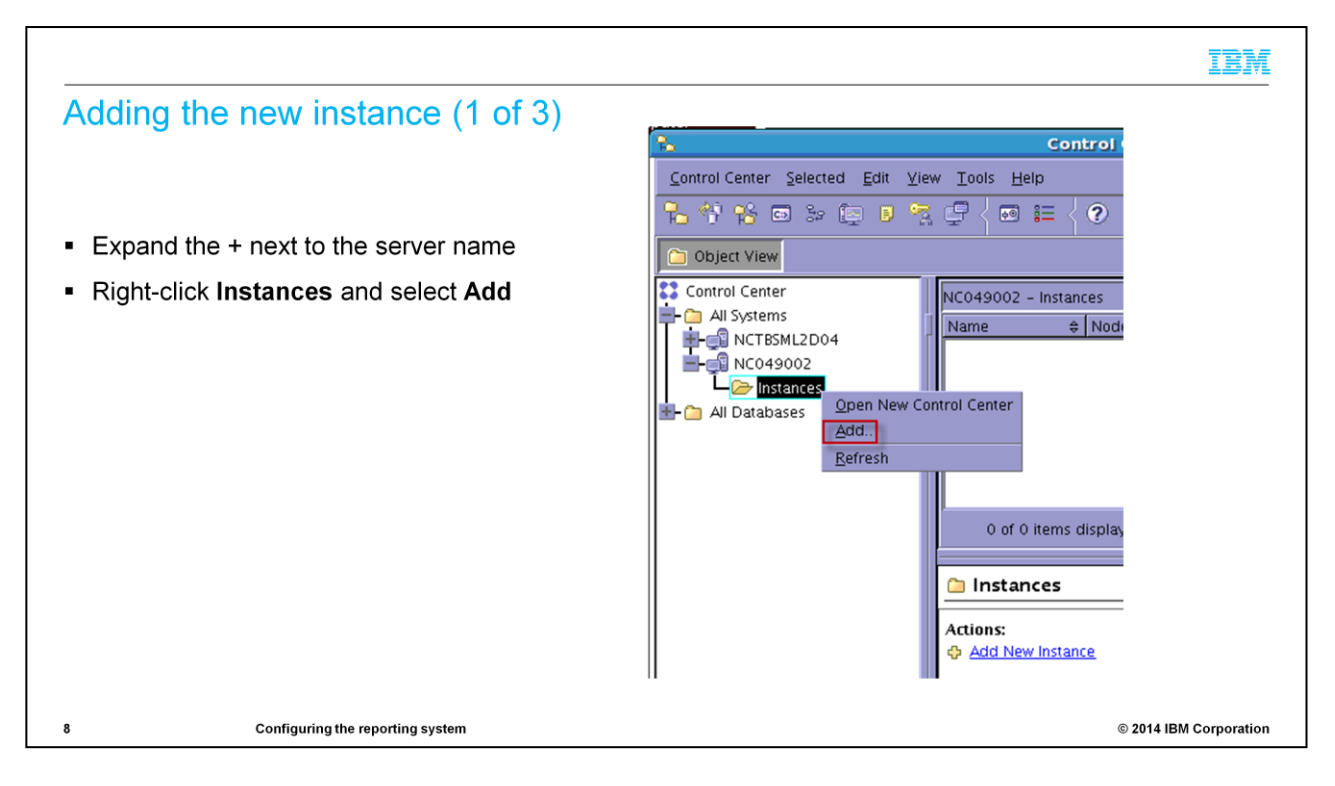

Add an instance.

Click the plus sign next to the server name.

Right-click Instances and select Add.

|                         |                                         |                             |                                                                       | IBM         |
|-------------------------|-----------------------------------------|-----------------------------|-----------------------------------------------------------------------|-------------|
| Adding                  | the new instance (2 of                  | 3)                          |                                                                       |             |
| 8                       | Control Center                          | _ <b> </b>                  |                                                                       |             |
| Control Center Selected | Add Instance 🗙                          |                             | Click Discover to open the                                            |             |
| 🐁 🎌 😵 📼 🍛 🔅             | NC049002 Click Discover                 | <                           | Discovery Search window                                               |             |
| Dbject View             | Instance name Discover                  |                             | Discovery ocaren window                                               |             |
| Control Center          | Instance node name                      |                             |                                                                       |             |
| All Systems             | Operating system NT                     | ¢ Comment ¢                 |                                                                       |             |
| E NC049002              |                                         |                             |                                                                       |             |
| All Databases           | Protocol TCP/IP                         |                             |                                                                       |             |
|                         | Protocol information                    |                             |                                                                       |             |
|                         | Host name nc049002 <u>View Details</u>  |                             | Discovery Search     X  Select an instance from the discovery results |             |
|                         | Service name                            | Default Minus               | Remote instance name  Protocol Protocol Parameters  System            |             |
|                         | Port number                             |                             | DB2 TCP/IP Host name=nc0490 NC049                                     |             |
|                         | Enable TCP/IP SOCKS security            | <u>⊘ Help</u> ×             |                                                                       |             |
|                         |                                         | ve to display more details. | Select the instance and click okay                                    |             |
|                         |                                         |                             |                                                                       |             |
|                         | Comment                                 |                             |                                                                       |             |
|                         |                                         |                             |                                                                       |             |
|                         | OK Cancel Apply Reset Show Command Help |                             |                                                                       |             |
|                         |                                         |                             |                                                                       |             |
|                         |                                         |                             |                                                                       |             |
|                         |                                         |                             |                                                                       |             |
|                         |                                         |                             |                                                                       |             |
|                         |                                         |                             |                                                                       |             |
|                         |                                         |                             |                                                                       |             |
|                         |                                         |                             | OK Cancel Help                                                        |             |
|                         |                                         |                             |                                                                       |             |
| 9                       | Configuring the reporting system        |                             | © 2014 IBM                                                            | Corporation |

Click **Discover**.

|                                                         | IBM                    |
|---------------------------------------------------------|------------------------|
| Adding the new instance (3 of 3)                        |                        |
|                                                         |                        |
| NC049002                                                |                        |
| Instance name D32 Discover                              |                        |
| Instance node name DB2 I use the instance name here too |                        |
| Operating system NT                                     |                        |
| Protocol TCP/IP                                         |                        |
| Protocol information                                    |                        |
| Host name nc049002.ti/lab.raleigh.ibm.com Yiew Details  |                        |
| Service name                                            |                        |
| Port number 50000 Retrieve                              |                        |
| Enable ICP/IP SOCKS security                            |                        |
|                                                         |                        |
|                                                         |                        |
| Comment                                                 |                        |
| Cancel Apply Reset Show Command Help                    |                        |
| 10 Configuring the reporting system                     | © 2014 IBM Corporation |

Use the same instance name in the **Instance node name** field.

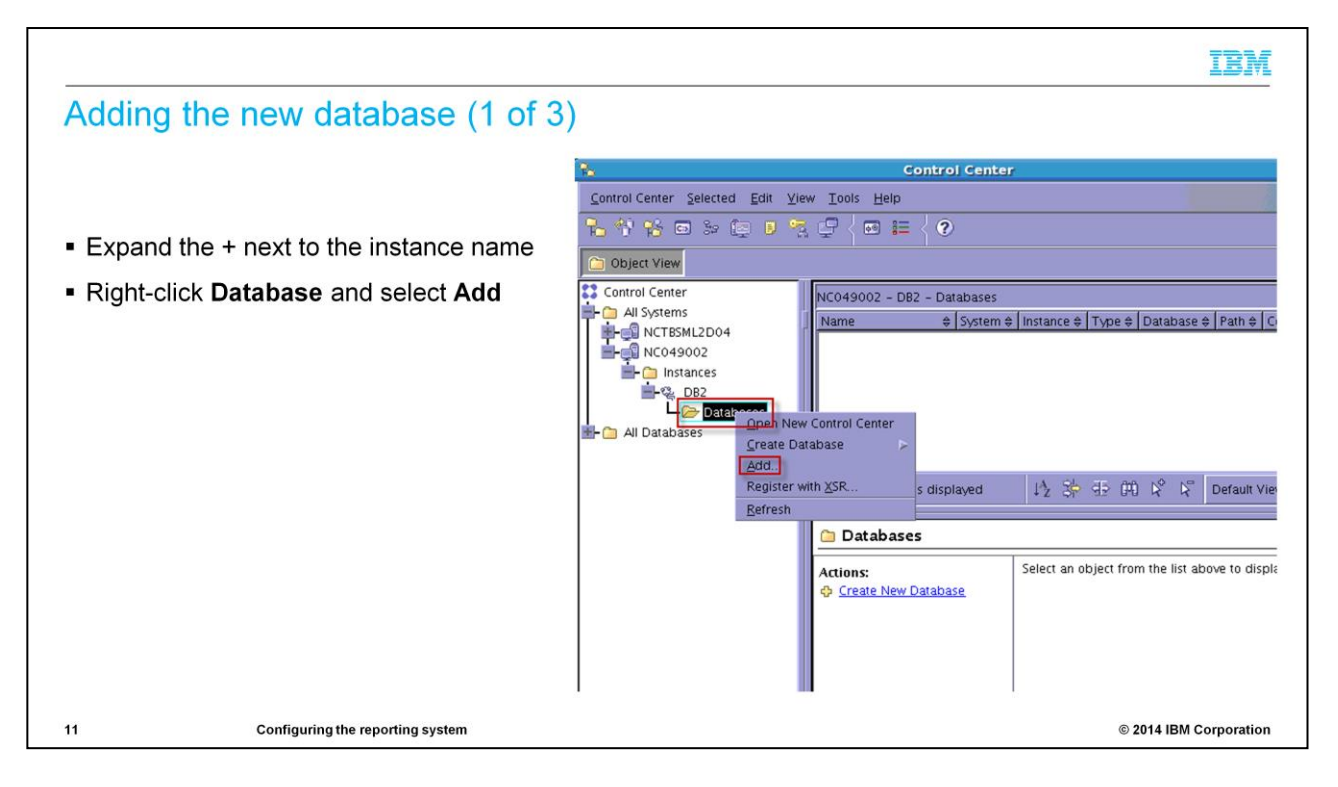

Add the new database.

Expand the plus sign next to the instance name.

Right-click the database and select Add.

| NC049002 - DB2 Database name Alias Comment Authentication Type Principal name OK Cancel | Add Database K                   | Click Discover to open the Discovery Search windo |
|-----------------------------------------------------------------------------------------|----------------------------------|---------------------------------------------------|
| 12                                                                                      | Configuring the reporting system | © 2014 IBM Corporation                            |

Click **Discover**.

|                                                         | IBM                    |
|---------------------------------------------------------|------------------------|
| Adding the new database (3 of 3)                        |                        |
| 🛼 Add Database                                          | X                      |
| NC049002 - DB2                                          |                        |
| Database name WAREHOUS                                  | Discover               |
| Allas WAREHOUS Liuse the databas                        | se name for            |
| Authentication                                          |                        |
| Type Value in server's DBM configuration Principal name |                        |
|                                                         |                        |
| OK Cancel Apply Reset Show Comm                         | and Help               |
|                                                         |                        |
|                                                         |                        |
|                                                         |                        |
| 13 Configuring the reporting system                     | © 2014 IBM Corporation |

Use the database name for the alias in the Alias field.

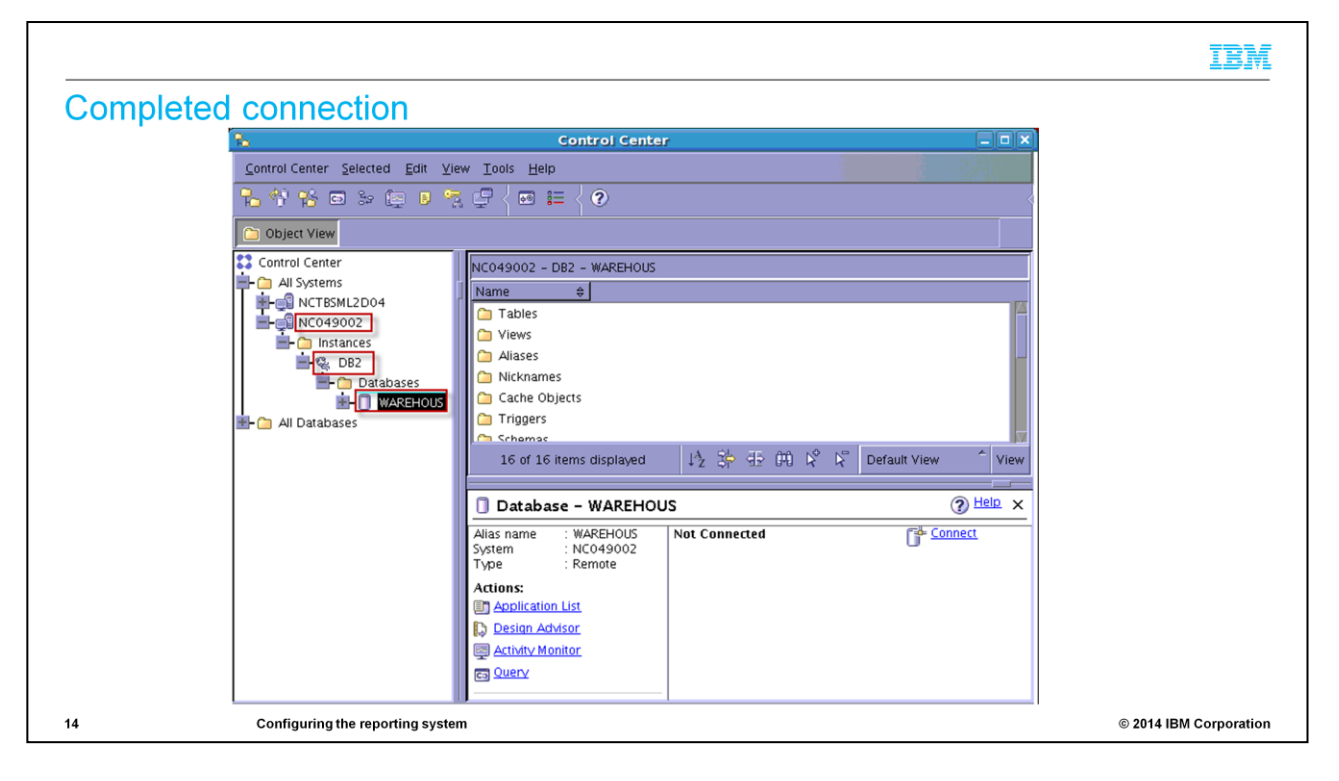

Your connection is now complete.

|                                                                                                    | IBM                    |
|----------------------------------------------------------------------------------------------------|------------------------|
| Enabling the Tivoli Business Service Manager reports                                                                                                    |                        |
| <ul> <li>Add the LD_LIBRARY to your path at this location:<br/>/opt/IBM/db2/V9.7/lib32</li> </ul>                                                                                                    |                        |
| <ul> <li>Use the following syntax to add the LD_LIBRARY to your .bash_profile:<br/>export LD_LIBRARY_PATH=/opt/IBM/db2/V9.7/lib32</li> </ul>                                                                                                    |                        |
| If you do not add the LD_LIBRARY, you see this error:                                                                                                    |                        |
| Common Reporting 🗶 🔶 — Select Action —                                                                                                    |                        |
| Work with reports                                                                                                    | -1                     |
| IBM Cognos 8 Help 🐹 🔶                                                                                                    |                        |
| QE-DEF-0285         Image: The logon failed.         Details ?         QE-DEF-0325 The logon failed for the following reason:RQP-DEF-0068 Unable to connect to at least one database during a multi-database attach to 1 database(s) in: TDW UDA-SQL-0569 Unable to load the driver manager library ( <a href="https://libdb2.soc">libdb2.soc</a> connot open shared object file: No such file or directory ),RSV-SRV-0042 Trace back:RSReportService.cpp(779): QFException: CCL_CAUGHT: |                        |
| Reports are on your installation media under OS_Version/Reports                                                                                                    |                        |
| <ul> <li>Edit the install_reports.sample_properties</li> </ul>                                                                                                    |                        |
| 15 Configuring the reporting system                                                                                                    | © 2014 IBM Corporation |

Now you can proceed with installation of the Tivoli Business Service Manager reports.

Add the LD\_LIBRARY environment variable to your path; an example location on your system is **opt/IBM/db2/V9.7/lib32** 

Use the export command to add the path to your .bash\_profile.

The reports are on your installation media under OS\_Version/Reports.

You must edit the install\_reports.sample\_properties.

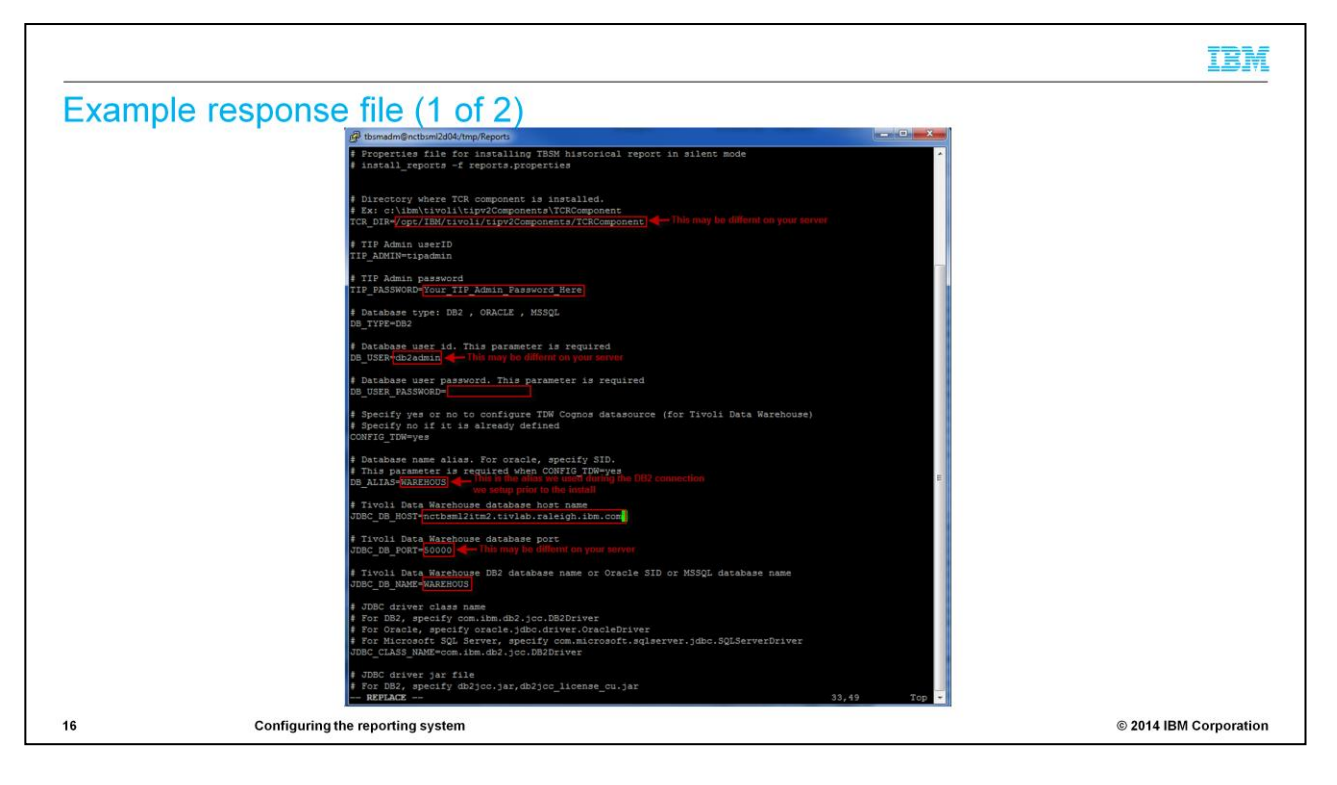

Edit this response file.

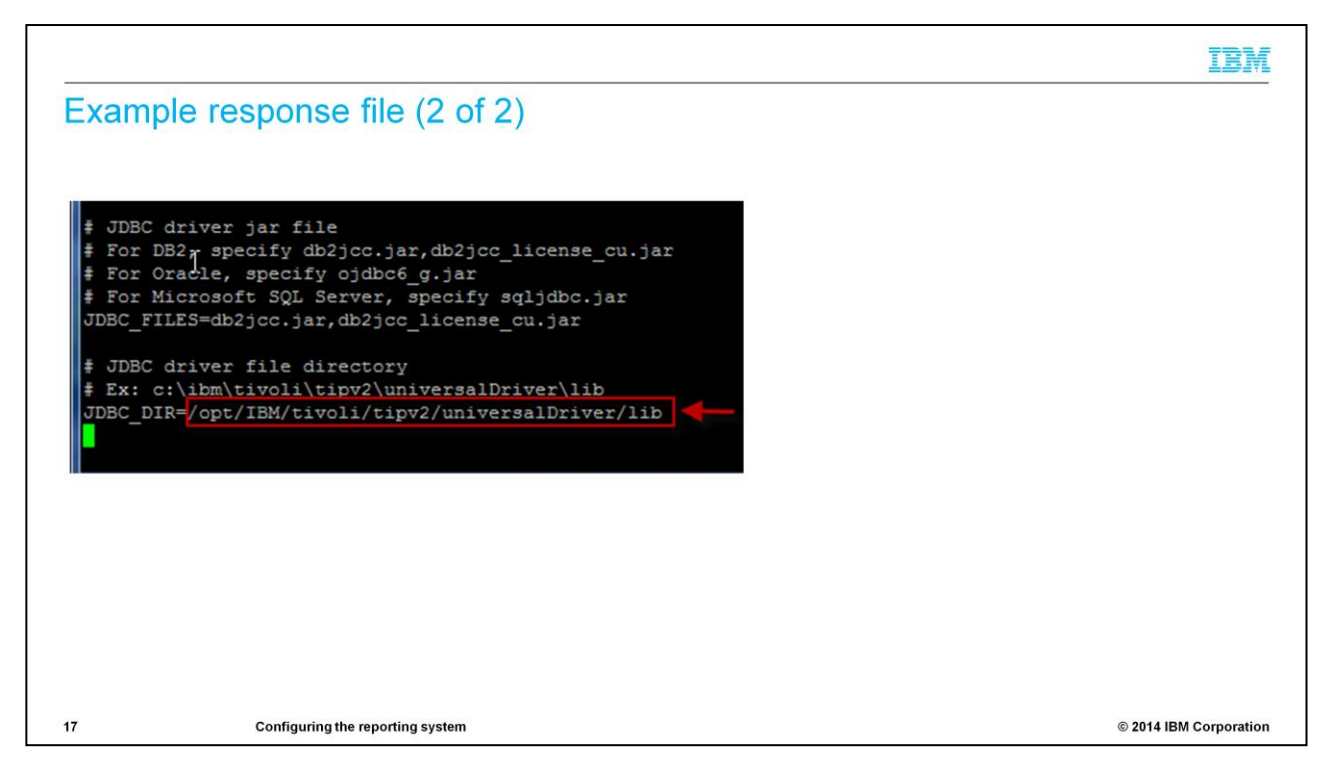

The slide shows an example response file. The JDBC driver file directory might be different on your server.

## IBM Example of installation progress [tbsmadm@nctbsml2d04 Reports]\$ ./install\_reports.sh -f install\_reports.sample\_properties Installing TBSM Historical reports. Please wait... Importing the Cognos report package Configuring TDW Cognos datasource Installing report image files Importing the BIRT report package Copying JDBC driver files . cp /opt/IBM/tivoli/tipv2/universalDriver/lib/db2jcc.jar /opt/IBM/tivoli/tipv2Components/TCRComponent/lib/birt-runtime-2\_2\_2/ReportEngine/plugins/org.ecda.jdbc\_2.2.2.r22x\_v20071206/drivers/db2jcc.jar cp /opt/IBM/tivoli/tipv2/universalDriver/lib/db2jcc\_license\_cu.jar /opt/IBM/tivoli/tipv2Components/TCRComponent/lib/birt-runtime-2 2 2/ReportEngine/pluport.data.oda.jdbc 2.2.2.r22x v20071206/drivers/db2jcc license cu.jar Configuring datasource for BIRT reports Complete. See log file /opt/IBM/tivoli/tipv2Components/TCRComponent/logs/install\_tbsm\_reports.log 18 Configuring the reporting system © 2014 IBM Corporation

Run the command from the Reports directory:

## ./install\_reports.sh -f install\_reports.sample\_properties

The terminal output says Complete.

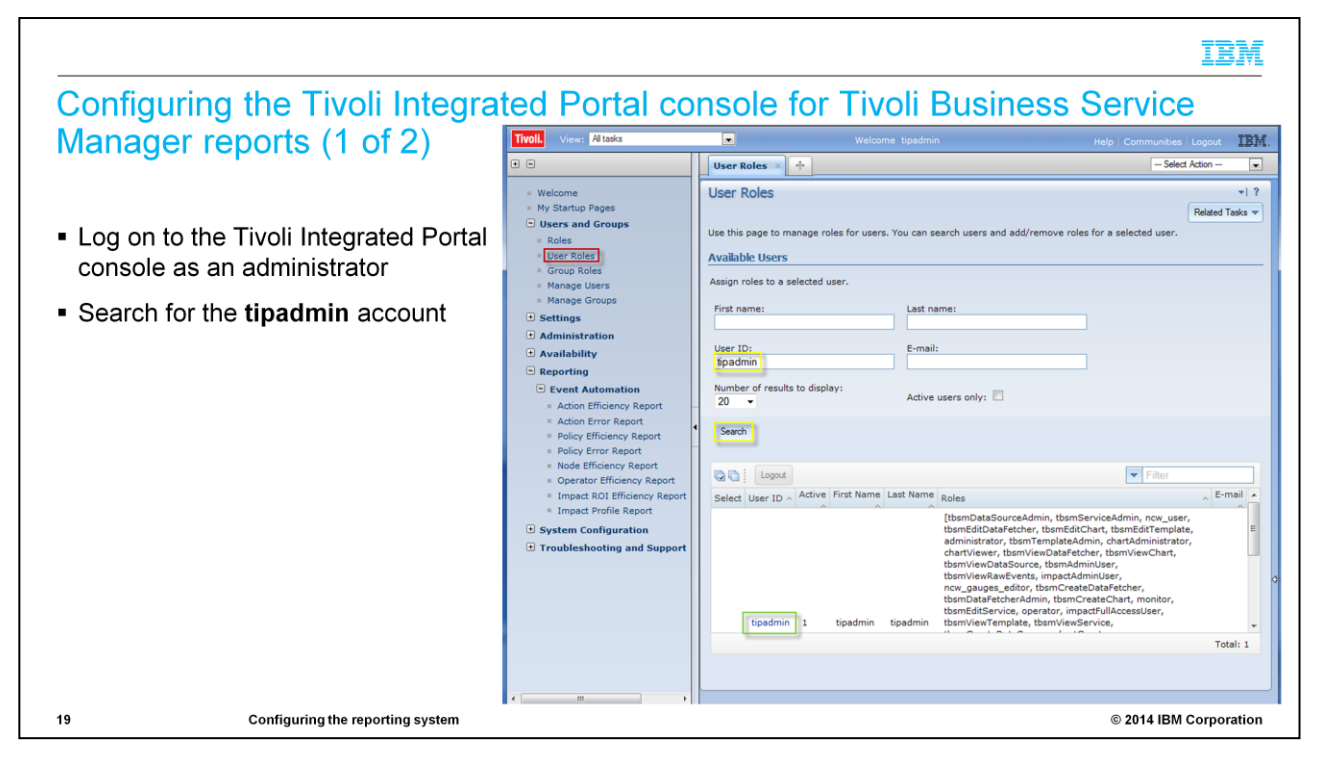

Next, configure the console.

Log in to Tivoli Integrated Portal console as an administrator.

Search for the tipadmin account.

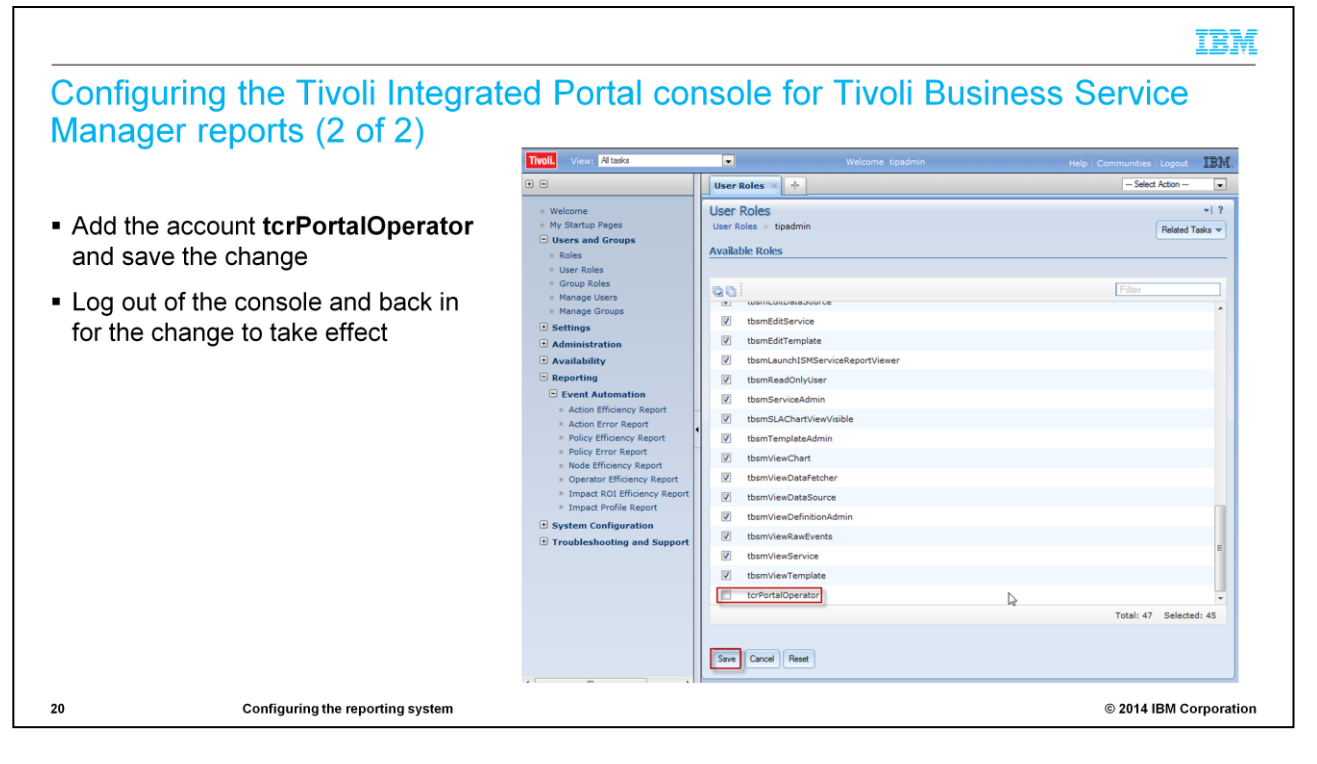

Add account tcrPortalOperator and save the change.

Log out of the console for the change to take effect.

|   |                                                                                                    |                                                                                                    | IBM                       |
|---|----------------------------------------------------------------------------------------------------|----------------------------------------------------------------------------------------------------|---------------------------|
| - | Executing an<br>Navigate to Cor                                                                                                    | n example report (1 of 3)<br>mmon Reporting                                                                                                    |                           |
|   | Tivoli. View: Altasks                                                                                                    | <ul> <li>wetcome: tojadmon</li> <li>Hella   Communities   Logind</li> <li>IBM.</li> </ul>                                                                                                    |                           |
|   |                                                                                                    | Common Reporting + - Select Action - *                                                                                                    |                           |
|   | Welcome     Wy Startup Bugs     Wy Startup Bugs     Startup     Startup     Anninatation     Anninatation     Vent Advantation     System Configuration     System Configuration     Troubleshooting and Support | Vork with reports       Verket rolders     Normaction       Image: Second Reporting     Second Reporting       Image: Second Reporting     Second Reporting       Image: Second Reporting     Second Reporti | • • • •<br>• • •<br>• • • |
|   |                                                                                                    | Entries: 1 - 4 Q   EC                                                                                                    | ee   ee   ee              |
|   |                                                                                                    | Image 0       Modified 0       Actions         Image 1       TESM Service Affecting Events       November 8, 2012 7:39:23 PM       Image 1       Image 1                                              | e<br>e<br>e               |
| 2 | 1                                                                                                    | Configuring the reporting system © 2014 IBM Co                                                                                                    | rporation                 |

Navigate to Common Reporting and select TBSM Service Affecting Events.

|                  |                                                                                                    | IBM                    |
|------------------|----------------------------------------------------------------------------------------------------|------------------------|
| Executing an exa | imple report (2 of 3)                                                                                     |                        |
|                  | Common Reporting * + - Select Ac                                                                          | tion -                 |
|                  | Work with reports                                                                                         |                        |
|                  | TBSM: Service Affecting Events                                                                            |                        |
|                  | Select desired date All                                                                                   |                        |
|                  | Start Date From:                                                                                          |                        |
|                  | Jan 7, 2013 -                                                                                             |                        |
|                  | End Date To:                                                                                              |                        |
|                  | Jan 7, 2013                                                                                               |                        |
|                  | 11:59 PM                                                                                                  |                        |
|                  | Service Name* nc049102.ttvlab.raleigh.ibm.com(084825EFADFE3A409D8BE833BF2BC858)-ComputerSystem            |                        |
|                  | Top Level Path All<br>//ServiceComponentRepository/SCR_NodesRepository/SCR_Servers_Unix<br>//Linux_System |                        |
|                  |                                                                                                    |                        |
|                  |                                                                                                    |                        |
|                  | 2                                                                                                    |                        |
|                  | Select al Deselect al                                                                                     |                        |
|                  | Cancel <back ned=""> Finish</back>                                                                        |                        |
| 22 Configurin    | g the reporting system                                                                                    | © 2014 IBM Corporation |

Select the service name.

Select 'All' for the Top Level Path field.

| Commo                                                                      | Reporting                                                                                                    | × +                                                                                                    |                                                                                                    | Select Action                                                                                                    |
|----------------------------------------------------------------------------|----------------------------------------------------------------------------------------------------|----------------------------------------------------------------------------------------------------|----------------------------------------------------------------------------------------------------|----------------------------------------------------------------------------------------------------|
| Vork w                                                                     | ith report                                                                                                    | ts                                                                                                    |                                                                                                    |                                                                                                    |
| /iewer - `                                                                 | BSM Servio                                                                                                    | e Affecting                                                                                                    | Events                                                                                                    | tipadmin 😭                                                                                                    |
|                                                                            |                                                                                                    |                                                                                                    |                                                                                                    | 😕 Keep this version 🕶   🍉   💠 🤹 🐯 💌   🖄 👻 🐊 Add this report                                                                                                    |
| IBM* 1                                                                     | ïvoli*                                                                                                    |                                                                                                    |                                                                                                    | IBN                                                                                                    |
| TRSM                                                                       | Service                                                                                                    | Affectio                                                                                                    | a Events                                                                                                    |                                                                                                    |
| Start                                                                      | Time<br>ce Name                                                                                                    | Jan 1, 19                                                                                                    | 970 12:00:00 AM<br>2.tivlab.raleigh.ibm.com/084825EFADFE3A409D8BE833BE2                                                                                                    | End Time Jan 7, 2013 11:59:59 Pt<br>28C858)-ComputerSystem Top Level Path All                                                                                                    |
| Start<br>Servic<br>This re<br>change                                       | Time<br>te Name<br>port shows ti<br>d, the event                                                                                                    | Jan 1, 19<br>nc04910<br>he events th<br>identifier an                                                                                                    | 370 12:00:00 AM<br>2.tivlab.raleigh.ibm.com(084825EFADFE3A409D88E8338F:<br>at triggered service outages reported in TBSM, grouped b<br>d the event summary message.                                                                                                    | End Time Jan 7, 2013 11:59:59 PM<br>28C858)-ComputerSystem Top Level Path All<br>any service names. The table lists the time of the event, the time its state                                                                                                    |
| Start<br>Servia<br>This re<br>change<br>/Servia<br>nc0491                  | Time<br>ce Name<br>port shows ti<br>d, the event<br>eComponen<br>02.tivlab.ra                                                                                          | Jan 1, 19<br>nc04910<br>he events th<br>identifier an<br><b>tRepositon</b><br>aleigh.ibm.o                                                                       | 970 12:00:00 AM<br>2.tivlab.raleigh.ibm.com(084825EFADFE3A409D88E833BF<br>at triggered service outages reported in TBSM, grouped b<br>d the event summary message.<br>y/SCR_NodesRepository/SCR_Servers_Unix<br>com                                                                                                    | End Time Jan 7, 2013 11:59:59 Pt<br>28C858)-ComputerSystem Top Level Path All<br>any service names. The table lists the time of the event, the time its state                                                                                                    |
| Start<br>Servia<br>This re<br>change<br>/Servic<br>nc0491<br>Severity      | Time<br>te Name<br>port shows ti<br>d, the event<br>eComponen<br>02.tivlab.ra<br>Change<br>Timestamp                                                                   | Jan 1, 19<br>nc04910<br>he events th<br>identifier an<br><b>tRepositor</b><br>aleigh.ibm.c<br>Event<br>Timestamp                                                 | 370 12:00:00 AM 2.tivlab.raleigh.ibm.com(084825EFADFE3A409D8BE833BF; at triggered service outages reported in TBSM, grouped b d the event summary message.  y/SCR_NodesRepository/SCR_Servers_Unix com  Identifier                                                                                                    | End Time Jan 7, 2013 11:59:59 Pt<br>28C858)-ComputerSystem Top Level Path All<br>any service names. The table lists the time of the event, the time its state<br>Summary                                                                                                    |
| Start<br>Servia<br>This re<br>change<br>/Servic<br>nc0491<br>Severity      | Time<br>port shows th<br>d, the event<br>eComponen<br>02.tivlab.ra<br>Status<br>Change<br>Timestamp<br>Sep 13,<br>2012<br>9:42:43 AM                                   | Jan 1, 19<br>nc04910<br>he events th<br>identifier an<br><b>itRepositor</b><br><b>aleigh.ibm.o</b><br><b>Event</b><br>Timestamp<br>Sep 13,<br>2012<br>9:42:44 AM | 970 12:00:00 AM 2.tivlab.raleigh.ibm.com(084825EFADFE3A409D88E833BF7 at triggered service outages reported in TBSM, grouped b d the event summary message.  y/SCR_NodesRepository/SCR_Servers_Unix com  Identifier  Linux_AMS_Alert_Criticalinc049102:L2::ITM_KCA_L2_Alerts_Table                                                                    | End Time Jan 7, 2013 11:59:59 PM<br>28C858)-ComputerSystem Top Level Path All<br>any service names. The table lists the time of the event, the time its state<br>Summary<br>Linux_AMS_Alert_Critical[(Alert_Text=Agent_exceeded_restart_count OR<br>Alert_Text=Agent_overutilizing_CPU OR Alert_Text=Agent_overutilizing_memory O<br>Alert_Text=Agent_text=faled OR Alert_Text=Agent_overutilizing_nemory O                                                                                                    |
| Start<br>Servic<br>This re<br>change<br>/Servic<br>nc0491<br>Severity<br>9 | Time<br>the Name<br>port shows th<br>d, the event<br>ecomponen<br>02.tivlab.rc<br>Change<br>Timestamp<br>Sep 13,<br>2012<br>9:42:43 AM<br>Sep 4,<br>2012<br>9:42:53 AM | Jan 1, 19<br>nc04910<br>he events th<br>identifier an<br>tRepositor<br>aleigh.ibm.c<br>Event<br>Timestamp<br>9:42:44 AM<br>Sep 4,<br>2012<br>9:42:4636 AM        | 370 12:00:00 AM 2.tivlab.raleigh.ibm.com(084825EFADFE3A409D88E8338F: at triggered service outages reported in TBSM, grouped b d the event summary message. y/SCR_NodesRepository/SCR_Servers_Unix com  Identifier Linux_AM5_Alert_Critical:nc049102:L2::ITM_KCA_L2_Alerts_Table Linux_Process_stopped:nc049102:L2:hald-addon- stor:ITM_Linux_Process | End Time Jan 7, 2013 11:59:59 PV<br>28C858)-ComputerSystem Top Level Path All<br>ny service names. The table lists the time of the event, the time its state<br>Summary<br>Linux_AM5_Alert_Critical[(Alert_Text=Agent_exceeded_restart_count OR<br>Alert_Text=Agent_overuitizing_CPU OR Alert_Text=Agent_overuitizing_memory O<br>Alert_Text=Agent_overuitizing_text=1 (See Alert_Text=Agent_manual_stop)Seled OR<br>Alert_Text=Agent_Management_Servi<br>Unux_Proces_proped[(State=Churning AND State <>Sleeping ) ON nc049102LZ<br>ON hald-addon-stor (State=Doik.)] |

Here you can see an example report.

## Enabling 30 day history

| Why is the 30 da                                                                                                    | y history optic                    | on inactive?                                          |                                                                                                    |
|----------------------------------------------------------------------------------------------------|------------------------------------|-------------------------------------------------------|----------------------------------------------------------------------------------------------------|
|                                                                                                    |                                    |                                                       | The Tivoli Business Service Manager 6.1 Fix Pack 1 readme file states:                                                                                                    |
| Common Reporting all Service Con<br>Service Navigation<br>A Service *                                                                                                    | nfiguration +                      | vi ?<br>Events                                        | After installing the Fixpack, run the dbfileutility command found under<br>[InstallDirectory/tbsm/XMLtoolkit/bin to update the database with the<br>correct URL for the 'Show 30 day history' launch. The<br>canvasOpenURLActions.xml file has the updated URL and this file can be<br>found on the data server under [InstallDirectory]/tbsm/av/xmlconfig. |
| the incurse of the incurse of the in | Edit Service Instance              |                                                       | williaws.                                                                                                    |
| u iii<br>nc049103.tivlab.raleigl<br>iii iii<br>nc050022.tivlab.raleigl                                                                                                    | Children Edit Member Templates     | Service Affecting Events (Table)                      | dbrileutility.bat put -r <install_dir>/tbsm/av/xmiconrig/</install_dir>                                                                                                    |
| rc053102.tivlab.raleigl                                                                                                    | Launch to Maintenance window tools | Service Affecting Events (AEL)<br>Show Rule Status    | subcategory                                                                                                    |
| nc053103.tivlab.raleigi<br>nctbsml2d05.tivlab.rale                                                                                                    | •                                  | Show Root Cause Events<br>Show SLA Chart for Children | action -origin TBSM                                                                                                    |
|                                                                                                    |                                    | Send Test Event<br>ISM Service Report Viewer          | Linux or UNIX:                                                                                                    |
|                                                                                                    |                                    | Show 30 Day History<br>Compare Service Metrics        | ./dbfileutility.sh put -f <install_dir>/tbsm/av/xmlconfig/</install_dir>                                                                                                    |
|                                                                                                    |                                    |                                                       | canvasOpenURLActions.xml -category menuactions -<br>subcategory                                                                                                    |
|                                                                                                    |                                    |                                                       | action -origin TBSM                                                                                                    |
| 24                                                                                                    | Configuring the re                 | eporting system                                       | © 2014 IBM Corporation                                                                                                    |

Review the Tivoli Business Service Manager 6.1 Fix Pack 1 readme file and follow the instructions that are shown here. After you install the Fixpack, run the dbfileutility command that is found under [InstallDirectory]/tbsm/XMLtoolkit/bin to update the database with the correct URL for the Show 30 day history launch.

The canvasOpenURLActions.xml file has the updated URL and this file can be found on the data server under **[InstallDirectory]/tbsm/av/xmlconfig**.

The dbfileutility command is shown here for Windows and UNIX environments.

IBM

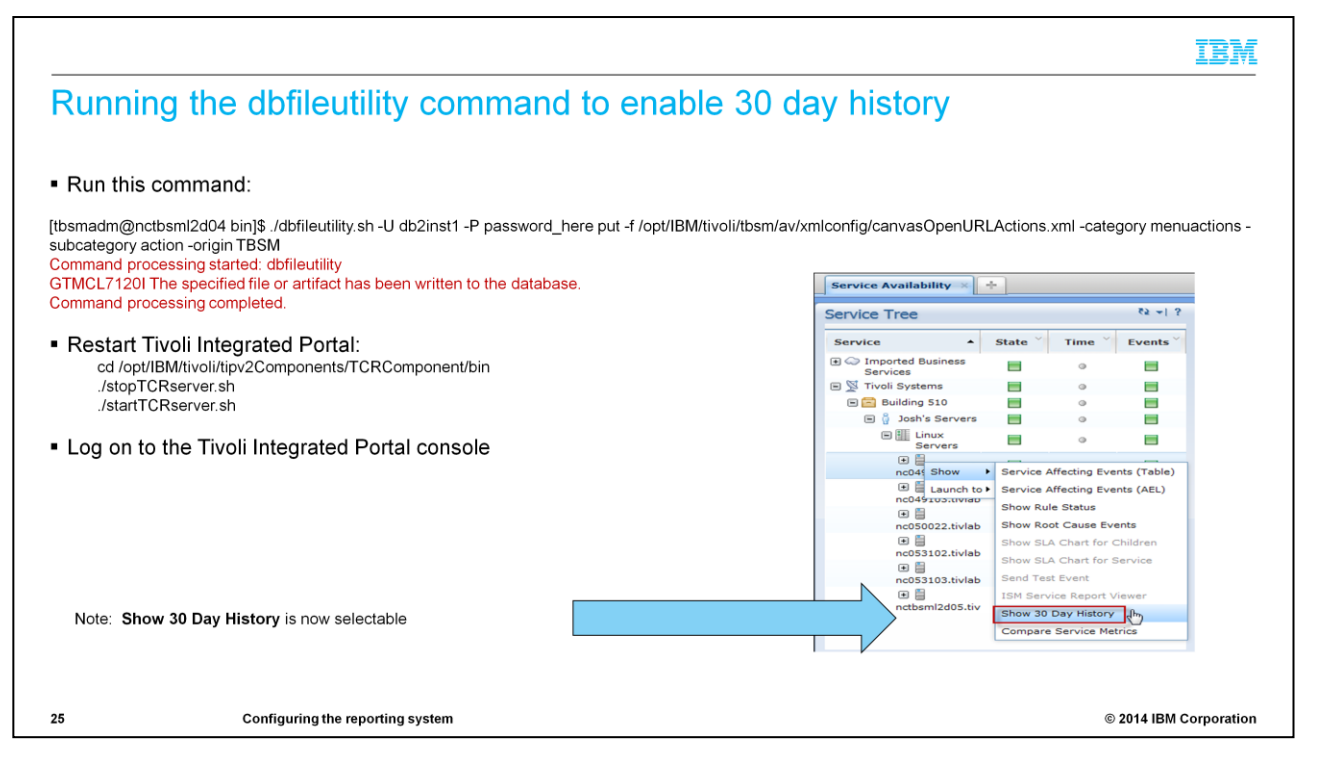

Run the dbfileutility command as shown here, then restart Tivoli Integrated Portal from the TCRComponent/bin folder using the stop and start TCRserver commands as you see on this slide.

| Tivoli Integrated Portal                                 | × TBSM v6.1: Service Outage Detail - Vi × +                                                                                                    |                                                                         |                                       | 9                         |
|----------------------------------------------------------|----------------------------------------------------------------------------------------------------|-------------------------------------------------------------------------|---------------------------------------|---------------------------|
| netbsml2d04 ht                                           | tps://nctbsm2d04.16311./tarl/servlet/component1b_actions:cognosViewer&ui.actions:run&run.prompt=false&ui.objects/content/package[%40name%3D' 😭 🔻 🕻 🛛 🚰 - Google                                                                                                    |                                                                         | Q                                     | 1                         |
| Viewer - TBSM v6.1: Ser                                  | y annes<br>vice Outage Detail                                                                                                    | tipad                                                                   | min St                                |                           |
| Tivoli                                                   | i 💩 teen its version ≠   🕨   🕸 - 🖓                                                                                                    | 🖁 🗝 🔋 🖉 Add U                                                           | IB:                                   | ۱Ŀ.                       |
| TBSM v6.1: Servi                                         | ce Outage Detail                                                                                                    |                                                                         |                                       | _                         |
| Start Time:<br>Service Name:<br>Minimum Severity:        | Dec 8, 2012 12:00 AM End Time:<br>nc049102 tivisk:raleish.ibm.com(084925EFADFE3A499DBBE833BF2BC858).iinxVintarxComputerEystem Top Level Path:<br>0                                                                                                    | Jan 7, 2013 1<br>All                                                    | 1:59 PM                               |                           |
|                                                          | No data matching search criteria found.                                                                                                    |                                                                         |                                       | _                         |
| This report shows the out<br>the outage if this row repr | ages recorded by TBSM for a single service. The table shows the details of the status changes, including the time at which the status change occurred in TBSM, the new status, the<br>sents a change to a "batter" status. In the THTM. report, you can click on the status time value in a row to display the report, the service at the triggered the status change<br>to report this ways, it only includes events that occurred at about the same time as the outage time. In the PDP rendering of the report, the Service Affecting Forther service about its about the same time as the outage time. In the PDP rendering of the report, the Service Affecting Forther service about its about the same time as the outage time. In the PDP rendering of the report, the Service Affecting Forther service about its about the same time as the outage time. In the PDP rendering of the report, the Service Affecting Forther service about the service about the same time as the outage time. In the PDP rendering of the report, the Service Affecting Forther service about the service about the report is shown. | previous status and<br>e for this service. Wh<br>on as a second table i | the durati<br>en you di<br>n the repi | on of<br>splay<br>ort. In |
| the PDF rendering, the Se<br>January 7, 2013 4:16:47     | rvice arrecting events report covers a time period equal to the Service Outage Detail report time period.<br>AM EST                                                                                                    |                                                                         | 1 /                                   | 1                         |
| the PDF rendering, the Se<br>January 7, 2013 4:16:47 /   | rvice Arrecung Events report covers a time period equal to the Service Outage Detail report time period.<br>At EST                                                                                                    |                                                                         | 1 /                                   | 1                         |
| ine Service Anecung Ever<br>the PDF rendering, the Se    | rvice arrecting events report covers a time period equal to the Service Outage Detail report time period.<br>AM EST                                                                                                    |                                                                         | 1 /                                   | 1                         |

30-day history is now available.

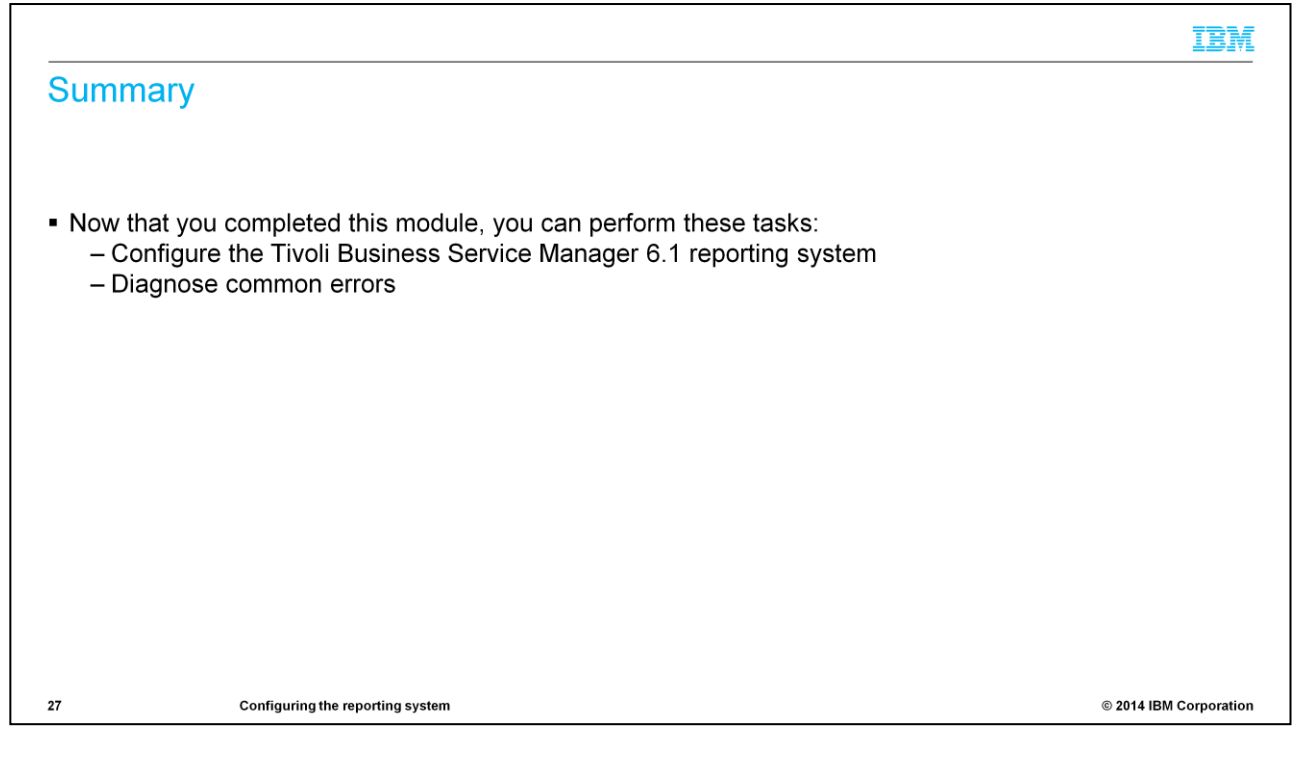

Now that you completed this module, you can configure the Tivoli Business Service Manager 6.1 reporting system and diagnose common errors.

## Trademarks, disclaimer, and copyright information

IBM, the IBM logo, ibm.com, Cognos, DB2, and Tivoli are trademarks or registered trademarks of International Business Machines Corp., registered in many jurisdictions worldwide. Other product and service names might be trademarks of IBM or other companies. A current list of other IBM trademarks is available on the web at "<u>Copyright and trademark information</u>" at http://www.ibm.com/tega/tcopytrade.stml

Linux is a registered trademark of Linus Torvalds in the United States, other countries, or both.

Windows, and the Windows logo are registered trademarks of Microsoft Corporation in the United States, other countries, or both.

UNIX is a registered trademark of The Open Group in the United States and other countries.

Other company, product, or service names may be trademarks or service marks of others.

THE INFORMATION CONTAINED IN THIS PRESENTATION IS PROVIDED FOR INFORMATIONAL PURPOSES ONLY. WHILE EFFORTS WERE MADE TO VERIFY THE COMPLETENESS AND ACCURACY OF THE INFORMATION CONTAINED IN THIS PRESENTATION, IT IS PROVIDED "AS IS" WITHOUT WARRANTY OF ANY KIND, EXPRESS OR IMPLIED. IN ADDITION, THIS INFORMATION IS BASED ON IBM'S CURRENT PRODUCT PLANS AND STRATEGY, WHICH ARE SUBJECT TO CHANGE BY IBM WITHOUT NOTICE. IBM SHALL NOT BE RESPONSIBLE FOR ANY DAMAGES ARISING OUT OF THE USE OF, OR OTHERWISE RELATED TO, THIS PRESENTATION OR ANY OTHER DOCUMENTATION. NOTHING CONTAINED IN THIS PRESENTATION IS INTENDED TO, NOR SHALL HAVE THE EFFECT OF, CREATING ANY WARRANTIES OR REPRESENTATIONS FROM IBM (OR ITS SUPPLIERS OR LICENSORS), OR ALTERING THE TERMS AND CONDITIONS OF ANY AGREEMENT OR LICENSE GOVERNING THE USE OF IBM PRODUCTS OR SOFTWARE.

© Copyright International Business Machines Corporation 2014. All rights reserved.

28

Configuring the reporting system

© 2014 IBM Corporation

IBM